| Side 502 ● Daginstitution ● Internet henvendelser ● Afslå tilbudt plads |                                                                                                    |                                                                                                    |
|-------------------------------------------------------------------------|----------------------------------------------------------------------------------------------------|----------------------------------------------------------------------------------------------------|
|                                                                         | Naviger frem til side 502 – Internet<br>henvendelser                                                                                                    | ALT + Q →502                                                                                                    |
| Søg ubehandlede<br>henvendelser<br>frem                                 | Alle henvendelser/tilbud, der er<br>afslået fra tilmeldingssiden i<br>www.Sullissivik.gl vises på side 502.                                                                                                    | Se huskeseddel: Huskeseddel<br>DaCz_01_Søg_henvendelse_side502                                                                                                    |
| Søg Afvisning af<br>plads                                               | Alle henvendelser ved afvisning af<br>plads findes frem fra:<br>- <b>Typen</b> : Afvisning af plads<br>- <b>Status</b> Ubehandlet                                                                                | Type Afvisning af plads ✓ Status Ubehandlet ✓                                                                                                    |
| Marker en<br>bestemt<br>henvendelse                                     | For at kunne sagsbehandle en<br>henvendelse på side 502 markeres<br>henvendelsen i søgeresultatlisten, ved<br>at klikke på ansøgers CPR-nummer.<br>Derved åbnes henvendelen i<br>detailvisning nederst på siden. | 2 henvendelse(r) passer med kriterierne   Cpr Nummer Navn Dato   010988 Marie Petrine Semsen 01-07-2014   010988 Marie Petrine Semsen 01-07-2014                                                                                                    |
| Detajlvisning på<br>side 502                                            | Når henvendelsen åbnes i<br>detailvisning på side502 vises:<br>- Ansøgers data<br>- Evt. ægtefælle/samlevers data<br>- Barns data<br>- Meddelelse om at borgeren<br>har afvist tilbudt plads                     | Vi kan hermed meddele, at Malik Heilmann Winkel kan<br>tilbydes en plads i Børnehave syd med opstart den 01-11-<br>2014.<br>Der ydes ikke søskenderabat, så egenbetalingen for pladsen<br>udgør kr. 100,00, som betales månedsvis. Betalingen er<br>beregnet ud fra en samlet indkomst på kr. 75.789.<br>Såfremt oplysningerne ikke er korrekte bedes du henvende<br>dig til kommunen.<br>Ønsker du at acceptere eller afvise den tilbudte plads kan du<br>blot klikke på en af knapperne herunder.<br>Klik venligst på <u>Generelt om tilmelding til betalingsservice</u><br>eller på <u>Daginstitutioner og dagpleje. Indmeldelse,</u><br>udmeldelse og betaling for yderligere informationer.<br><b>Pladsen blev afvist den 30-10-2014</b><br>Henvendelse om<br>Tilbuddet om en plads i Fritid Nord med start den 01-12-2014 er<br>afvist |
| Registrering af afvisningen.                                            | Når henvendelsen om afvisning af<br>tilbudt plads åbnes, vises det tekstuelt<br>på side 502.<br>Sagsbehandler skal slette barnet af                                                                              |                                                                                                    |
|                                                                         | ventelisten. Det gøres på side 501V.<br>Åben side 505, søg barnet frem og slet<br>barnet fra ventelisten.                                                                                                    |                                                                                                    |
|                                                                         | Der skal ansøges på ny når en ansøger<br>afviser en tilbudt plads.                                                                                                    |                                                                                                    |
| Version 3.0                                                             | Dato: 10.11.2014/MBL                                                                                                    | KIMIK íT                                                                                                    |